| US                                                         | FOS                            | MEMO                                                |                    |                      |                      |           |
|------------------------------------------------------------|--------------------------------|-----------------------------------------------------|--------------------|----------------------|----------------------|-----------|
| Reality Eng<br>USFOS AS<br>Phone: +47 905<br>www.USFOS.com | ineering<br>05 717             | MEMO CONCERNS<br>Release Notes<br>USFOS Version 8-8 | FOR YOUR ATTENTION | COMMENTS ARE INVITED | FOR YOUR INFORMATION | AS AGREED |
| Enterprise No.: N                                          | O 986 827 374 MVA              | DISTRIBUTION<br>Members of USFOS user group         |                    |                      |                      | Х         |
| FILE CODE                                                  | CLASSIFICATION<br>Confidential |                                                     |                    |                      |                      |           |
| REFERENCE NO.                                              | •                              |                                                     |                    |                      |                      |           |
| PROJECT NO.                                                | DATE                           | PERSON RESPONSIBLE / AUTHOR                         | NUM                | BER C                | OF PAG               | SES       |
|                                                            | 2015-11-01                     | Tore Holmas                                         |                    | 2                    | 24                   |           |

Release Notes

USFOS 8-8, Nov 2015

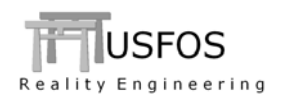

| 1 | INT  | <b>FRODUCTION</b>                                   | 3 |
|---|------|-----------------------------------------------------|---|
| 2 | СН   | ANGES IN VERSION 8-8                                | 3 |
| 3 | NE   | WS IN USFOS VERSION 8-8 - 2015                      | 4 |
|   | 31   | INTRODUCTION                                        | 4 |
|   | 3.2  | How to install/ upgrade your usfos version          | 4 |
|   | 3.2. | 1 Windows (64bit)                                   | 4 |
|   | 3.2. | 2 Windows (32bit)                                   | 4 |
|   | 3.2. | 3 LINUX                                             | 5 |
|   | 3.2. | 4 MAC-OSX                                           | 5 |
|   | 3.3  | ENHANCED GRAPHICAL USER INTERFACE                   | б |
|   | 3.3. | 1 Updated Preferences. NOTE! Remembers Fringe Range | 6 |
|   | 3.3. | 2 Visualization of D-T ratio for Pipes              | 6 |
|   | 3.3. | 3 Verify Slenderness of I-Profiles                  | 7 |
|   | 3.3. | 4 Visualization of NonStru and Fracture elements    | 9 |
|   | 3.3. | 5 Visualization of Soil Strength10                  | 0 |
|   | 3.3. | 6 Visualization of Absolute Displacements10         | 0 |
|   | 3.4  | PILE MATERIAL1                                      | 1 |
|   | 3.5  | PILE CROSS SECTIONS                                 | 2 |
|   | 3.6  | "LUMPED" SOIL                                       | 3 |
|   | 3.7  | SOIL DAMAGE (CYCLIC DEGRADATION)14                  | 4 |
|   | 3.8  | USER DEFINED SOIL DAMPING                           | 5 |
|   | 3.9  | SURFACE LOAD ON PIPE SECTIONS                       | б |
|   | 3.10 | JOINT OPTIONS1                                      | 7 |
|   | 3.10 | 0.1 Short Can Reduction                             | 7 |
|   | 3.10 | 0.2 "Repair" eccentricities10                       | 8 |
|   | 3.10 | D.3 Local Shell model (SubShell)19                  | 9 |
|   | 3.10 | 0.4 Element degradation ("damage")20                | 0 |
|   | 3.11 | BEAMHING -> LINEAR BEARING                          | 1 |
|   | 3.12 | SWITCHES, (SPECIAL OPTIONS)                         | 2 |
|   | 3.13 | UPDATES USFOS AND UTILITY TOOLS                     | 4 |
|   | 3.14 | NEW/MODIFIED INPUT COMMANDS                         | 4 |
|   | 3.15 | DOCUMENTATION                                       | 4 |

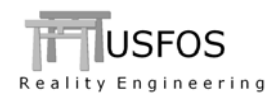

# **1** Introduction

The current official version of USFOS is version 8-8 with release date 2015-09-01. The release contains the following:

Release Notes (this MEMO)
 Updated software www.usfos.com
 Extended examples library www.usfos.com
 Updated manuals www.usfos.com

Except for this MEMO, no written information will be distributed in connection with this release. All information is stored on the WEB.

# 2 Changes in version 8-8

Comparison of 8-8 vs. older USFOS versions could give somewhat different results due to:

- o Mix of hinges and eccentricities. Hinges are removed if conflict (see also Hin2Elem)
- Different T-Z capacities in tension and compression are accounted for.

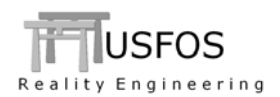

# 3 News in USFOS version 8-8 - 2015.

### 3.1 Introduction

Some of the new features are described by examples in this memo, in the examples collection on the web and in the updated manuals.

USFOS 8-8 is built on the usual platforms: Win32, Win64, LINUX-and MacOSX. The utility software is available on all platforms.

#### 3.2 How to install/ upgrade your USFOS version

#### **3.2.1** Windows (64bit)

USFOS could be upgraded in different ways (as usual):

- Alt 1: Download the new "*setup.exe*" and u-install/install USFOS, (same as for release 8-7). This operation requires administrator rights on the PC.
- Alt 2: Download module by module and copy into the application folder, (typical "*C:\Program Files\USFOS\bin*". This operation requires write access on **C:**, but no administrator rights are required since this is just file copy).

Alternative 1 updates all modules and the on-line manuals.

Alternative 2 requires following download and operations:

|   | USEOS 64 bit module unzin and convinto | C·\Program Files\USEOS\bin |
|---|----------------------------------------|----------------------------|
| - | Usitos offit module, unzip and copy mo |                            |

- □ xact (complete 64bit package), unzip and copy into C:\Program Files\USFOS\bin
- □ USFOS manual. Copy into C:\Program Files\USFOS\bin

Similar procedure is used for other modules, (for example STRUMAN, FAHTS).

#### **3.2.2** Windows (32bit)

No set-up script is made for USFOS 8-8 32bit windows. However, version 8-8 becomes available by downloading the central modules (similar to Alternative-2 above):

- o USFOS 32bit module, unzip and copy into
- o xact 32bit, (complete package), unzip and copy into
- C:\Program Files\USFOS\bin C:\Program Files\USFOS\bin C:\Program Files\USFOS\bin

o USFOS manual. Copy into

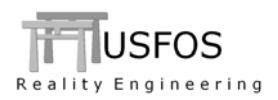

# 3.2.3 LINUX

Updated versions of USFOS, xact and utility tools are downloaded module-by-module as usual.

# 3.2.4 MAC-OSX

Updated versions of USFOS, and utility tools are downloaded module-by-module as usual.

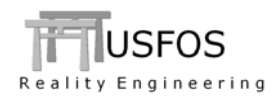

### **3.3 Enhanced Graphical User Interface**

The graphical user interface (*xact*) has been enhanced since last year's release. The GUI version released together with USFOS 8-8 is "3.0" for the Win-64bit version. The functionality is the same on win32 and win64, but the win64 version has access to more memory and uses QT-4 library.

## 3.3.1 Updated Preferences. NOTE! Remembers Fringe Range.

The "Preferences" options are updated with following important changes:

- 1. Current Fringe Range is by default **kept** after opening a new RAF file if the "keep setting on new files" is ON. This is useful if the user wants a certain min/max range for all states. The preferences dialogue has an option to switch off this setting.
- 2. The viewpoint and zoom are kept.
- 3. The plot size could be customized (remembers last used size. The size could be set manually, for example width x height =  $500 \times 300$ )

### 3.3.2 Visualization of D-T ratio for Pipes

Diameter to thickness ratio is visualized for pipes. All other sections become grey.

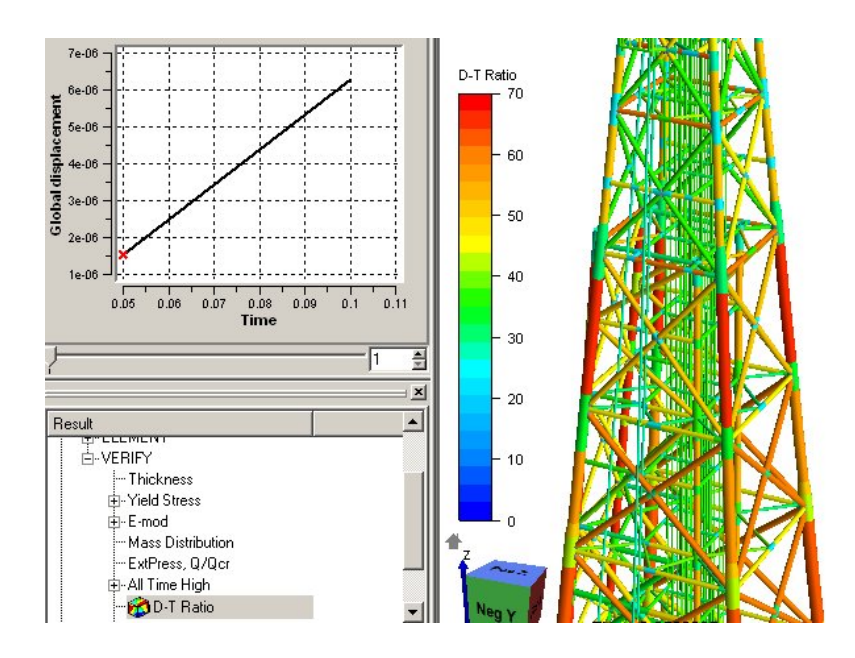

Figure 3-1 - Visualization of D-T ratio of pipes

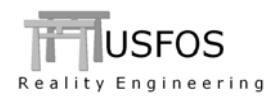

## 3.3.3 Verify Slenderness of I-Profiles

USFOS has a function, which shows, graphically, the slenderness (i.e. the opposite of compactness) of the I-cross sections.

The function is based on the AISC-Standard: Specification for Structural Steel Buildings /3/. and performs code checking of the capacity of I-profiles with respect to strong - and weak axis bending, shear loading, compression buckling and lateral torsional buckling. The following colour convention is used to visualize the slenderness/compactness:

 $\circ$  Yellow to Red ( > 0.67) : Slender section.

The cross-sectional behaviour does not conform to the capacity formulations used by USFOS. If slender I-profiles are used in secondary or tertiary structural components, the utilization of the cross-section MUST be checked by means of the code-checking module in USFOS.

• Yellow to Light Blue (0.67 - 0.33) : Semi compact.

Failure may occur earlier than predicted by USFOS, and the utilization should be checked by means of the code-checking module in USFOS. In order to ensure a high level of robustness, such cross-sections should preferably not be used for important main steel in compression

• Light Blue to Dark Blue (0.33 - 0.0) : Compact.

The cross-sectional behaviour conforms to USFOS capacity formulations for all loading conditions. The use of compact sections for primary load-carrying members is recommended

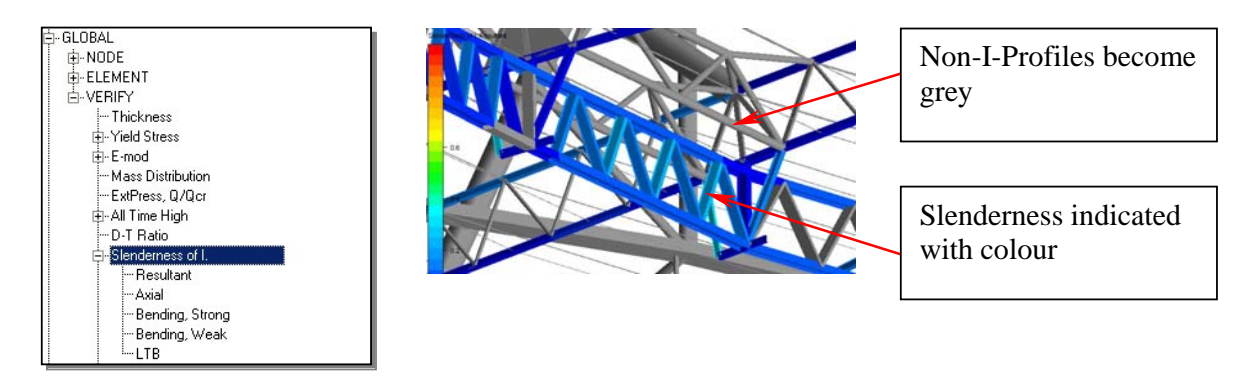

Figure 3-2 - Global - Verify - Slenderness of I

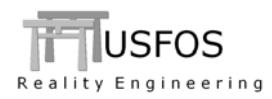

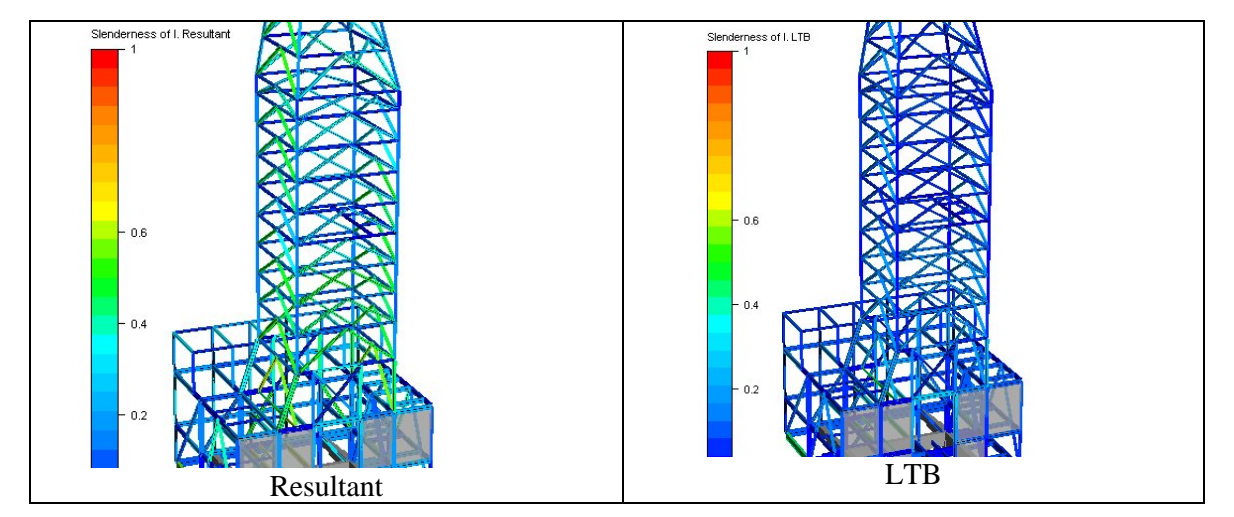

Figure 3-3 – Different "Slenderness"

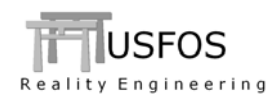

# **3.3.4** Visualization of NonStru and Fracture elements

Non-structural elements are easier to identify when the "Nonstru visible" is selected. Earlier, the nonstru elements became blue if plastic interaction was selected. Now these elements become grey.

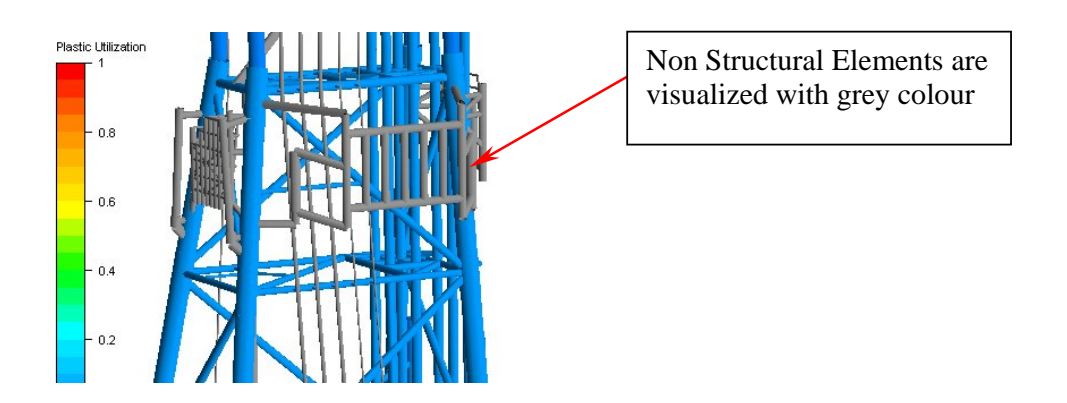

Figure 3-4 – Visualization of Plastic Utilization / NonStru elements.

When an element fractures, the element-forces are removed (sent into the end-nodes), and the element is visualized with grey when plastic interaction is selected.

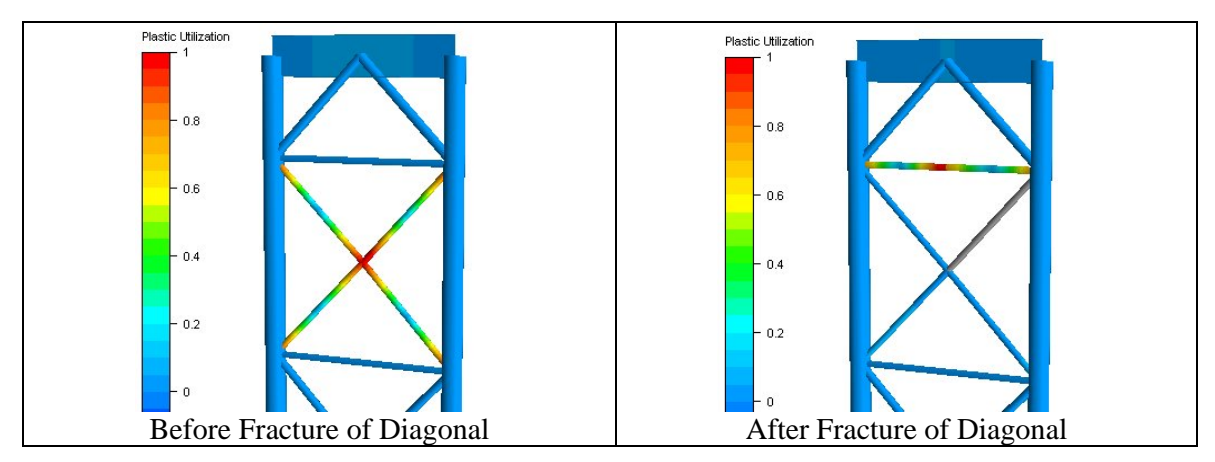

Figure 3-5 – Fracture elements become grey.

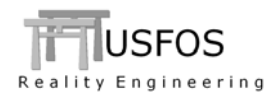

### 3.3.5 Visualization of Soil Strength

By default, the sizes of the soil discs are based on the relative strength, where the T-Z capacity is weighted 100 and P-Y is weighed 1.

The user may change this default using the "SWTCHES" command as follows:

| Switches | Soil | DiscVisual | P-Y T-Z<br>50 50 |  |
|----------|------|------------|------------------|--|
|          |      |            |                  |  |
| Switches | Soil | DiscVisual | P-Y T-Z<br>100 1 |  |

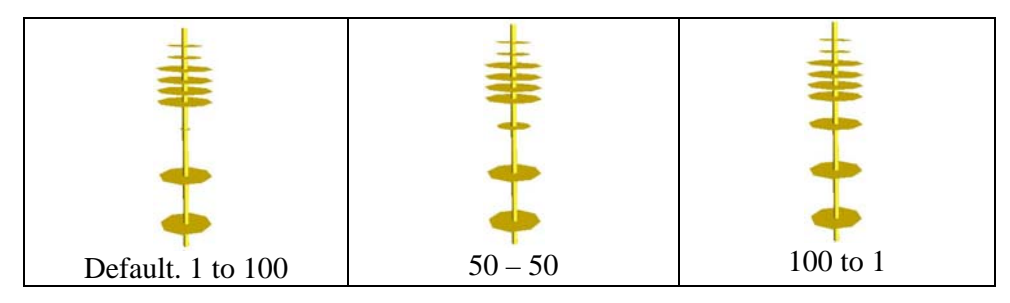

Figure 3-6 - Disc Size for three different weights between P-Y and T-Z.

## 3.3.6 Visualization of Absolute Displacements

Visualization of displacement ranges from lowest negative (blue) to highest positive (red) if NODE "Displacement" is selected.

If the user wants the largest deflection to become red, the Abs(Displacement) will visualize the absolute value of the displacement as shown in the figure.

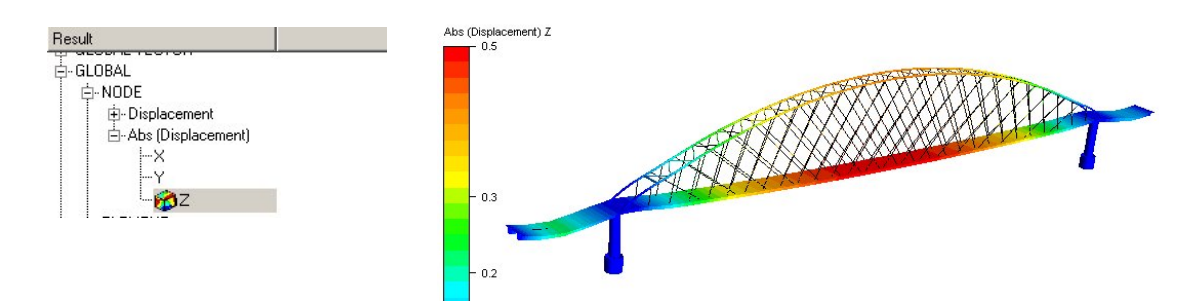

Figure 3-7 – Visualization of Absolute Z-displacement

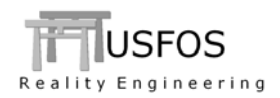

# 3.4 Pile material.

Different pile material along a pile is defined using the command PILEMAT as shown below.

| '       |         |          |         |         |             |               |          |
|---------|---------|----------|---------|---------|-------------|---------------|----------|
| '       | Mat II  | E-moo    | l Pois: | s Yiel  | d Density   | 7             |          |
| MISOIEP | 1000    | 2.100E+1 | .1 0.3  | 3 300E6 | 7850        |               |          |
| MISOIEP | 1001    | 2.100E+1 | .1 0.3  | 3 600E6 | 7850        |               |          |
| MISOIEP | 1002    | 2.100E+1 | .1 0.3  | 3 500E6 | 7850        |               |          |
| MISOIEP | 1003    | 2.100E+1 | .1 0.3  | 3 400E6 | 7850        |               |          |
| '       |         |          |         |         |             |               |          |
| '       |         |          |         |         |             |               |          |
| '       | Pile_id | Nodex1 1 | Iodex2  | Soil_id | Pile_mat P  | pile_geo Lcoo | or Imper |
| PILE    | 9100    | 2        | 3       | 762     | 1000 7      | 62032 0       |          |
|         |         |          |         |         |             |               |          |
| '       | Pile    | Ztop ZBC | otm Mai | terial  |             |               |          |
| PileMat | 9100    | 0 -3     | 10      | 001 ! U | se mat 1001 | from 0 to     | -3       |
|         |         | -3 -6    | 10      | 002 ! U | se mat 1002 | from -3 to    | -6       |
|         |         | -6 -10   | 10      | 003 ! U | se mat 1003 | from -6 to    | -10      |
| 1       |         |          |         |         |             |               |          |

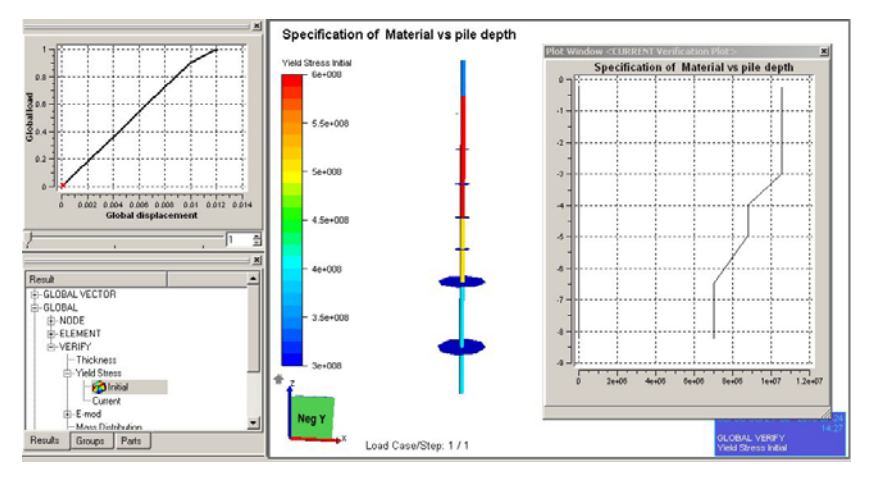

Figure 3-8 - Varying Yield stress along the pipe.

PileMat ALL (instead of PileMat ID) means that all piles get the actual material vs. depth.

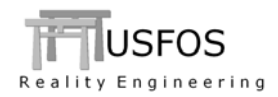

#### 3.5 Pile Cross Sections.

A pile is normally a pipe cross section, and it has been possible to specify different diameter/thick along the pile using the command Pile\_D-T.

A new option is available in version 8-8 where different pile cross sections (not limited to pipe section) along a pile is defined using the command PILEGEO **ChgCross** as shown below.

In this simple example, only pipes are used, but in principle, other section types could be assigned.

| ۰,             |               |                |              |                 |                        |            |                    |            |          |   |
|----------------|---------------|----------------|--------------|-----------------|------------------------|------------|--------------------|------------|----------|---|
| ,              | Opt           | Pile           | Ztop         | ZBotm           | Geometry               |            |                    |            |          |   |
| PileG          | eo ChgCro     | <b>ss</b> 9100 | 0            | -3              | 2001                   | ! Use      | geo 2001           | from       | 0 to -   | 3 |
|                |               |                | -3           | -6              | 2002                   | ! Use      | geo 2002           | from       | -3 to -  | 6 |
|                |               |                | -б           | -10             | 2003                   | ! Use      | geo 2003           | from       | -6 to -1 | 0 |
| '              |               |                |              |                 |                        |            |                    |            |          |   |
| Pipe           | 2001          | 0.150          | 0.050        |                 |                        |            |                    |            |          |   |
| Pipe           | 2002          | 0.150          | 0.040        |                 |                        |            |                    |            |          |   |
| Pipe           | 2003          | 0.150          | 0.030        |                 |                        |            |                    |            |          |   |
| '<br>PILE<br>' | Pile_i<br>910 | d Nod          | ex1 Nod<br>2 | .ex2 Soi<br>3 7 | .1_id Pile_<br>762 100 | _mat<br>00 | Pile_geo<br>762032 | Lcoor<br>0 | Imper    |   |

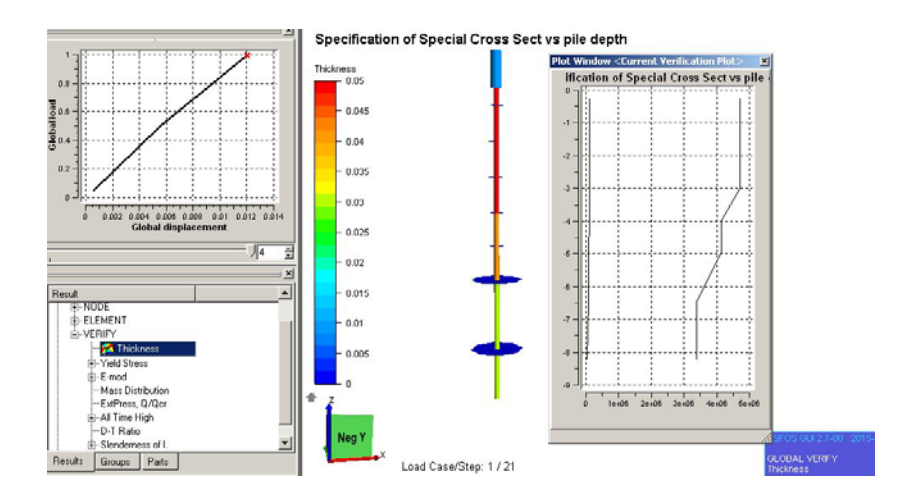

Figure 3-9 - Varying Pile Cross Section along the pipe.

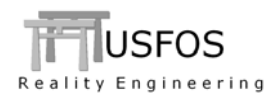

If the resultant properties of the foundation are known, a "lumped soil" model could be used. The element is a 1-node spring to ground with non-linear properties (using MREF & ElPlCurve).

The soil curves are defined as follows:

| 0 | DOF-1 | : P-Y curve                           |
|---|-------|---------------------------------------|
| 0 | DOF-2 | : P-Y curve (same curve as for DOF-1) |
| 0 | DOF-2 | : T-Z curve                           |

The command *SpriType Lumpsoil* is used to change the 1-node spring to a special lump-soil element.

| SpriType       | LumpSoil                                 | Elem                                  | 1001                                                       |    |    |    |  |
|----------------|------------------------------------------|---------------------------------------|------------------------------------------------------------|----|----|----|--|
| Sprng2Gr       | ID No<br>1001                            | de M<br>1 10                          | at<br>00                                                   |    |    |    |  |
|                | 1<br>D Y                                 | 2                                     | 3                                                          | rX | rY | rZ |  |
| MREF 100       | 00 1001                                  | 1001                                  | 1003                                                       | 0  | 0  | 0  |  |
| '<br>ElPlCurve | MatID<br>1001 -10<br>-9<br>9<br>10<br>10 | P<br>01<br>00<br>00<br>00<br>00<br>01 | d<br>-1.050<br>-0.050<br>-0.010<br>0.010<br>0.050<br>1.010 |    |    |    |  |
| '<br>ElPlCurve | MatID<br>1003 -2<br>-1<br>1<br>2         | P<br>00E3<br>00E3<br>00E3<br>00E3     | d<br>-1.000<br>-0.010<br>0.010<br>1.000                    |    |    |    |  |

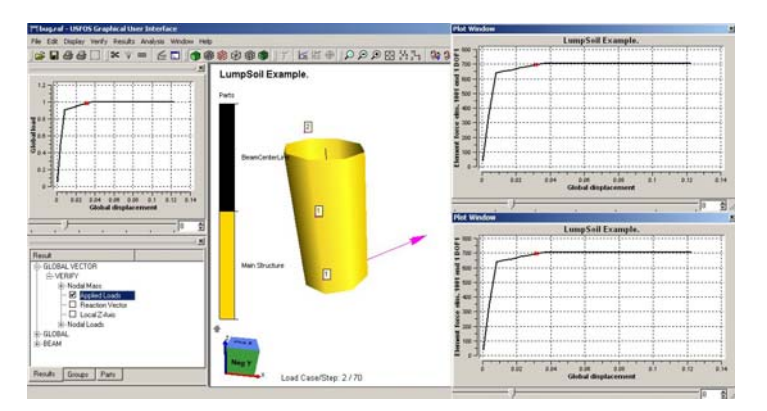

Figure 3-10 – Pipe supported by a "Lump Soil" element.

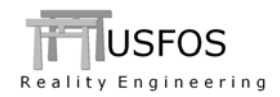

### 3.7 Soil Damage (cyclic degradation).

With the new pile option "CyclDegr" the user may define cyclic degradation of the soil with individual degradation of P-Y and T-Z. Factor 1.0 means the initial soil strength, and linear interpolation is used for the degradation vs. number of cycles. The cycles are derived from the accumulated plastic work, where one ½ cycle is defined as shown in Figure 3-12.

| '<br>PileOpt | KeyWord<br><b>CyclDegr</b> | ID<br>100 | Key<br>T-Z    | nCyc<br>0<br>1<br>5<br>10 | Fac<br>1<br>0.9<br>0.5<br>0.5 |
|--------------|----------------------------|-----------|---------------|---------------------------|-------------------------------|
| '<br>PileOpt | KeyWord<br>CyclDegr        | ID<br>100 | Кеу<br>Р-Ү    | nCyc<br>0<br>1<br>5<br>10 | Fac<br>1<br>0.8<br>0.4<br>0.4 |
| '<br>PileOpt | KeyWord<br>CyclDegr        | ID<br>100 | Key<br>Assign | PileID<br>9100            |                               |

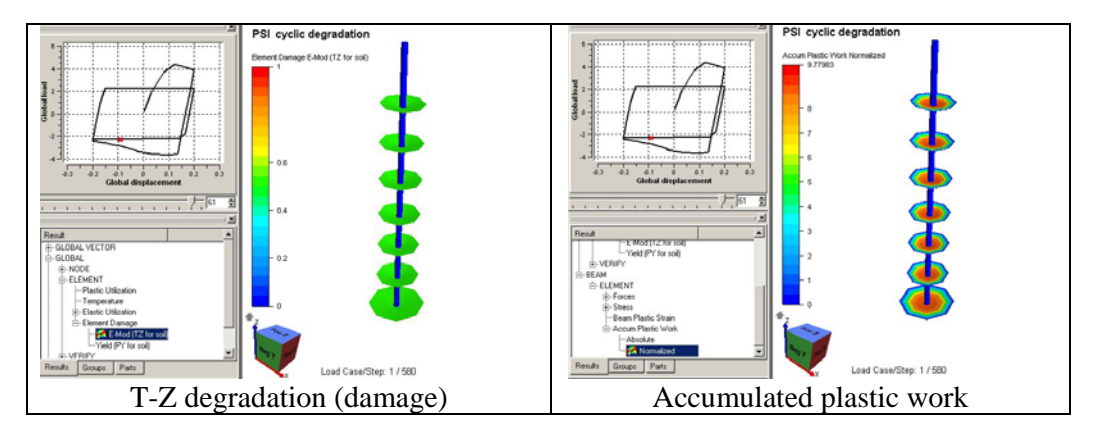

Figure 3-11 – Soil degradation as a function of accumulated plastic work.

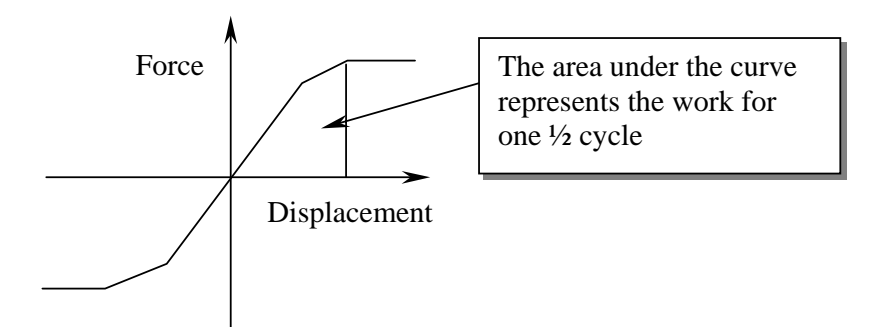

Figure 3-12 - Definition of work vs. cycle

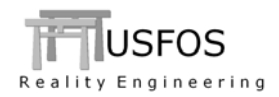

### **3.8 User Defined Soil Damping.**

The user may define "dashpot" dampers for the different soil layer as shown below. T-Z and P-Y damping are defined to a certain ID (in the example = 100) and then assigned to the actual pile(s).

| Define  | Pile Option | s and As | ssign to P | ile 1 | 001     |  |
|---------|-------------|----------|------------|-------|---------|--|
|         | KeyWord     | ID       | Туре       | Z     | Fac     |  |
| PileOpt | SoilDamp    | 100      | P-Y        | 0     | 1E4/100 |  |
|         |             |          |            | -1    | 1E4/100 |  |
|         |             |          |            | -2    | 1E4/100 |  |
|         |             |          |            | -80   | 1E4/100 |  |
|         | KeyWord     | ID       | Type       | Z     | Fac     |  |
| PileOpt | SoilDamp    | 100      | T-Z        | 0     | 1E4/100 |  |
|         |             |          |            | -1    | 1E4/100 |  |
|         |             |          |            | -2    | 1E4/100 |  |
|         |             |          |            | -80   | 1E4/100 |  |
|         | KeyWord     | ID       | Type       | Pi    | leID    |  |
| PileOpt | SoilDamp    | 100      | Assign     |       | 1001    |  |

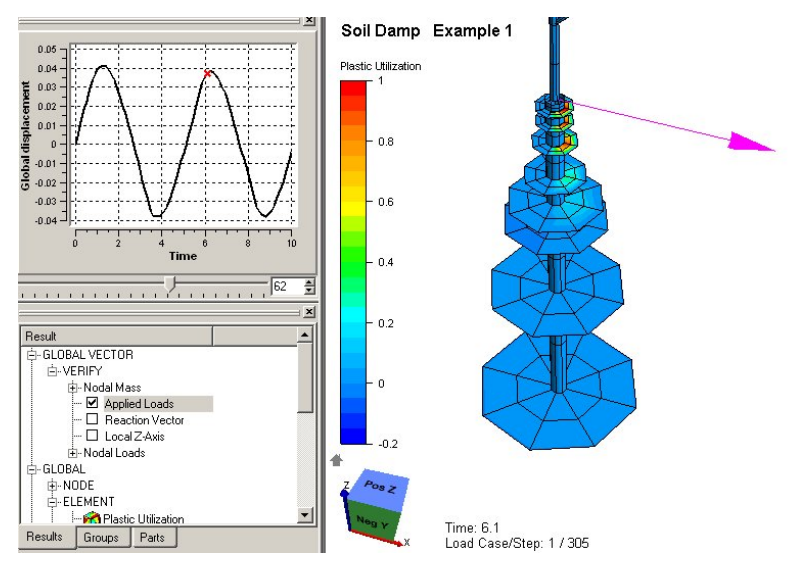

Figure 3-13 – User defined soil damping.

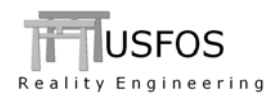

### **3.9** Surface Load on Pipe Sections

A conventional NODELOAD is applied on the Node. If the user wants to account for the denting of the tube wall, the new **SurfImp** load could be used.

In the example, element 1 (which goes from node 1 to 2) gets a surface impact load of 1MN in X-direction at mid-span (end-3). The extent of the impact zone is 0.1m.

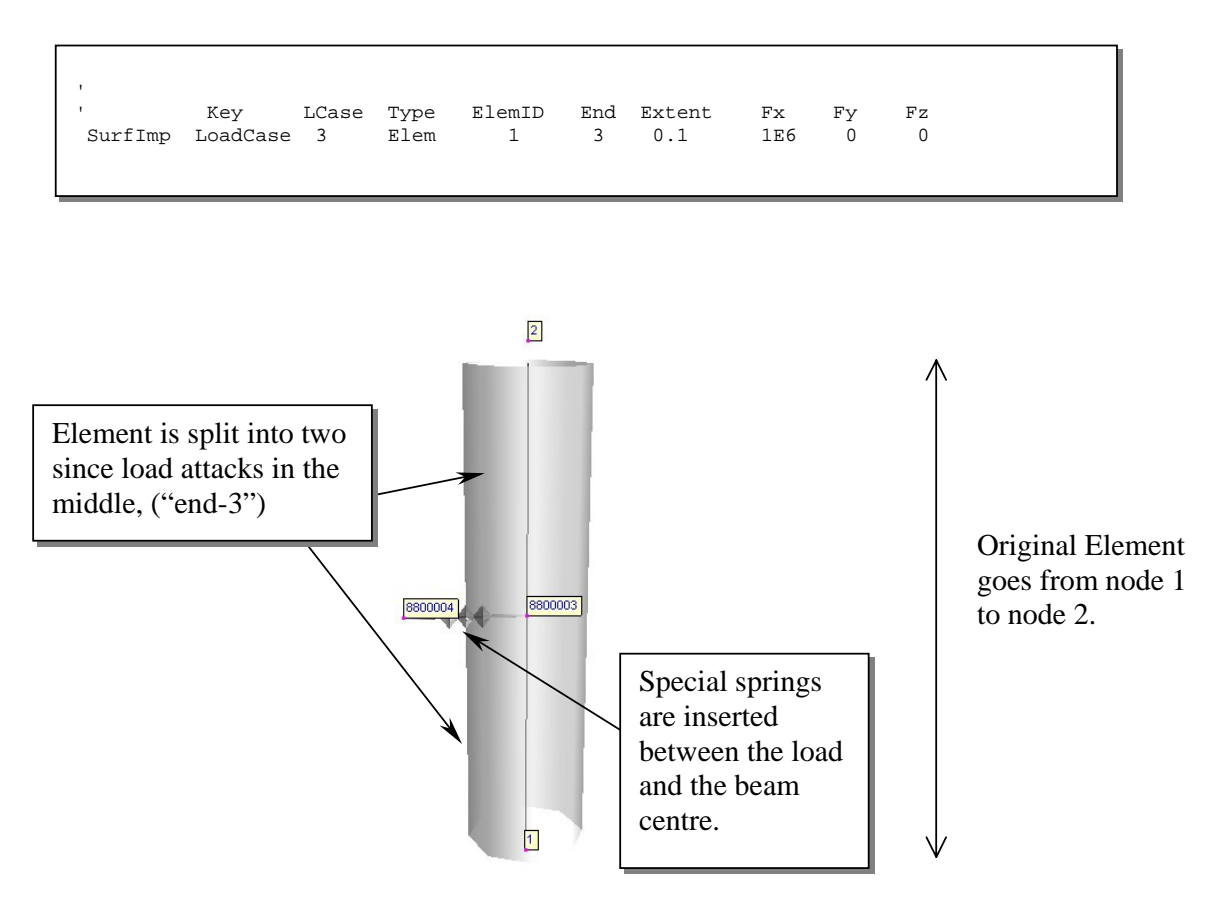

Figure 3-14 - Modified model. Extra elements are inserted automatically.

A special "attach" option makes it possible to create surface impact between different structures.

This example is found on the web under "basic loads".

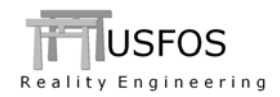

#### **3.10 Joint Options**

### 3.10.1 Short Can Reduction

If the can is shorter than a certain length, the strength of the can is reduced. The user may either use the automatic option, where USFOS derives the parameters from the FE model, or speficy the parameters explicitly.

```
, '
Switches Joint ShortCan ON ! Automatic ShortCan detection
'
```

**Figure 3-15 – Automatic detection of Short Can Reduction parameters** 

| Define    | Chord Geomet         | ries<br>       |                   |                |          |         |
|-----------|----------------------|----------------|-------------------|----------------|----------|---------|
| IntOption | KeyWord<br>CanLength | Value<br>0.400 | ListType<br>Joint | JointID<br>100 | )<br>110 |         |
| IntOption | CanLength            | 0.200          | Joint             | 90             | 60       |         |
|           | KeyWord              | Value          | ListType          | JointID        | )        |         |
| IntOption | CanThick             | 0.010          | Joint             | 100            | 110      |         |
| IntOption | CanThick             | 0.005          | Joint             | 60             | 90       |         |
| IntOption | CanDiam              | 0.500          | Joint             | 100            | 110      |         |
| IntOption | CanDiam              | 0.150          | Joint             | 60             |          |         |
|           | KeyWord              | Value          | ListType          | JointID        | )        | BraceID |
| IntOption | CanLength            | 0.350          | Connection        | 100            |          | 130     |

Figure 3-16 - Manual definition of Short Can Reduction parameters

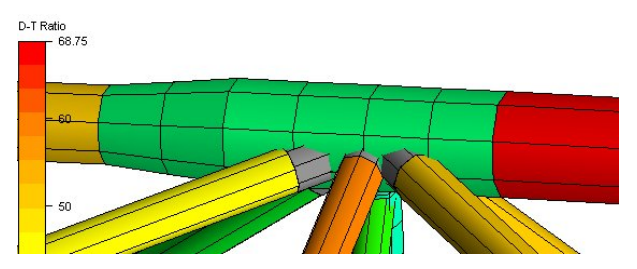

Figure 3-17 - Joint with Can

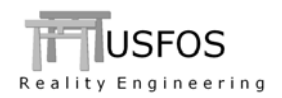

If the FE model has defined eccentricities in an "unfavourable" way (brace flushes the chord surface), this has negative side effects on the special joint element, which is inserted between the chord centre and the brace. The new "Switches Joint" command "EccUpd ON" will update the eccentricities are shown in Figure 3-18. The special element will go to the chord surface, where it meets the brace.

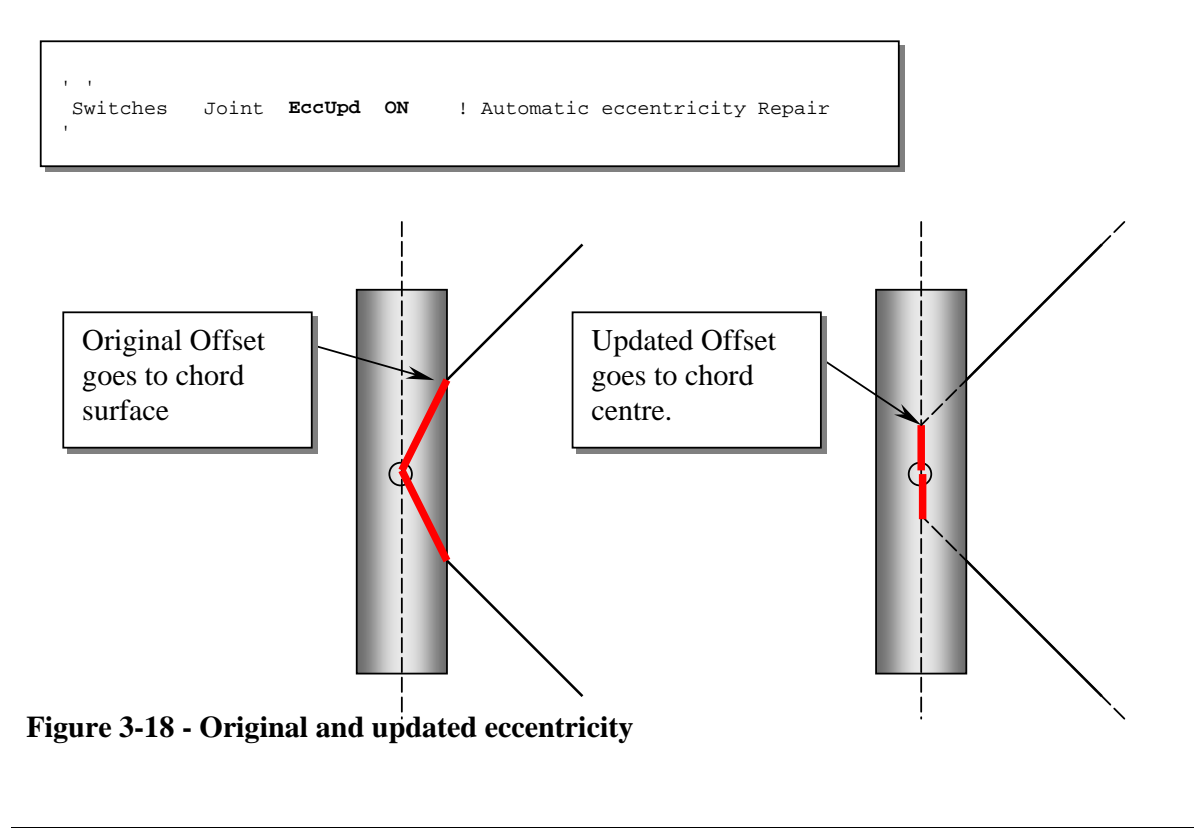

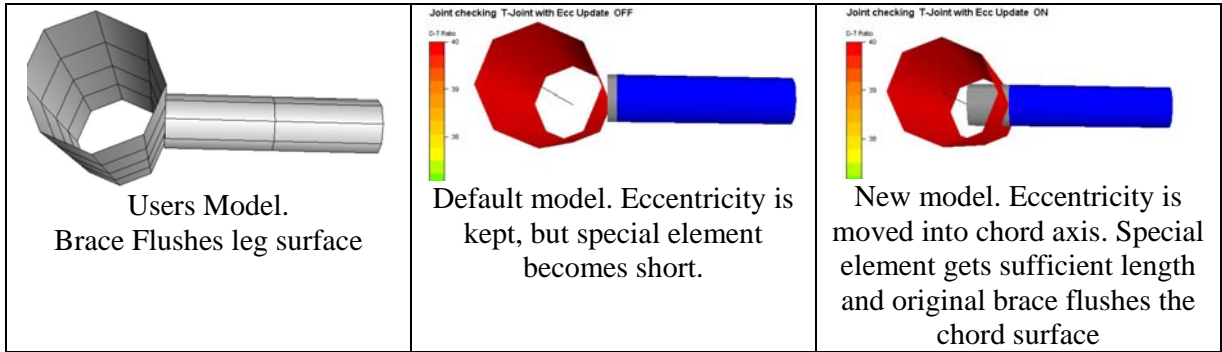

Figure 3-19 – T-joint with joint model. Default and new handling of offsets.

This example is found on the web under Joints.

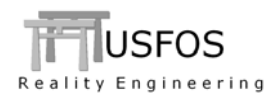

### 3.10.3 Local Shell model (SubShell).

If the user wants to represent a beam with shells, the new "DumpFEM" option will generate a shell model for the selected element. The shell model contains the followings:

- Shell elements and properties derived from the original beam element
- Transition from shell to beam axis
- Original beam is set "NonStru".

Such analyses have two steps:

- 1. Generate the local shell model using the "SubShell" command
- 2. Include the generated shell model (for example using the "opt" input file)

| '<br>SUBSHELL<br>' | ID<br>2     | KeyWord<br>DumpFEM |  |
|--------------------|-------------|--------------------|--|
| ,<br>MESHPIPE<br>' | nLeng<br>36 | ncirc<br>36 '      |  |

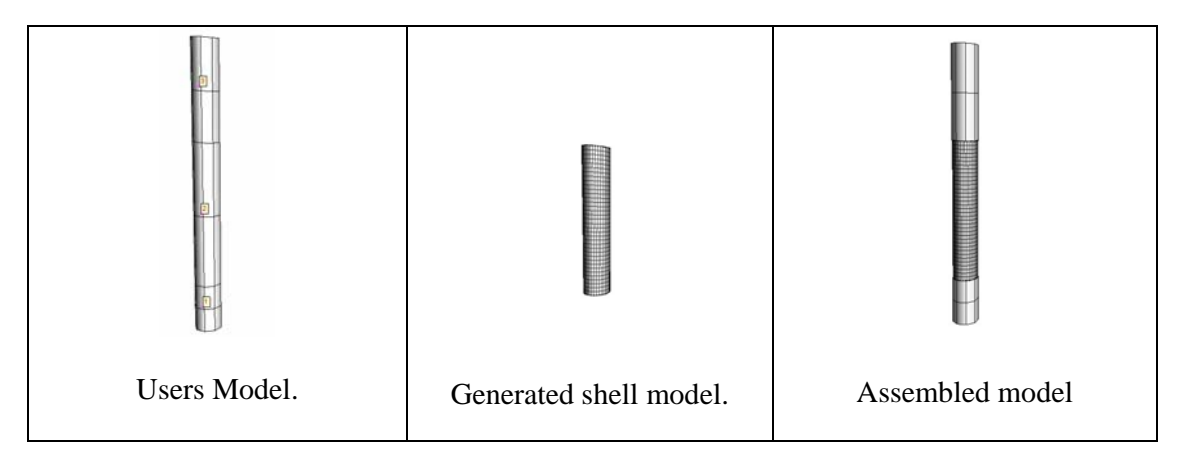

Figure 3-20 – Local Shell model.

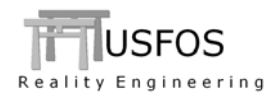

### 3.10.4 Element degradation ("damage")

The user may define different ways to degrade the strength of a beam element. The Damage command has several options:

- After a certain load case (static)
- According to a time history (dynamic)
- o As a function of accumulated plastic work (normalized).

The example shows the input to the "PlastWork" option, where two general material curves are used to define the degradation for E-mod and Yield. For Plastic work less than W1, no damage is applied, and is kept constant for work > W2.

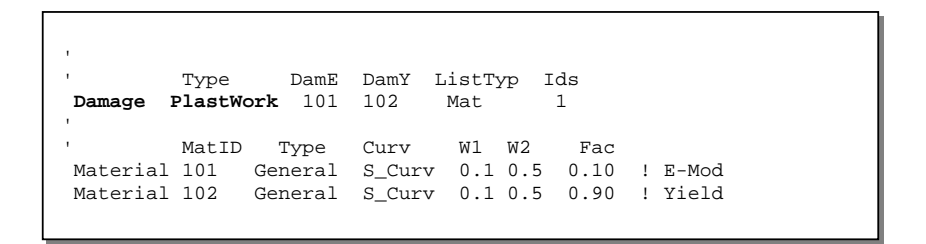

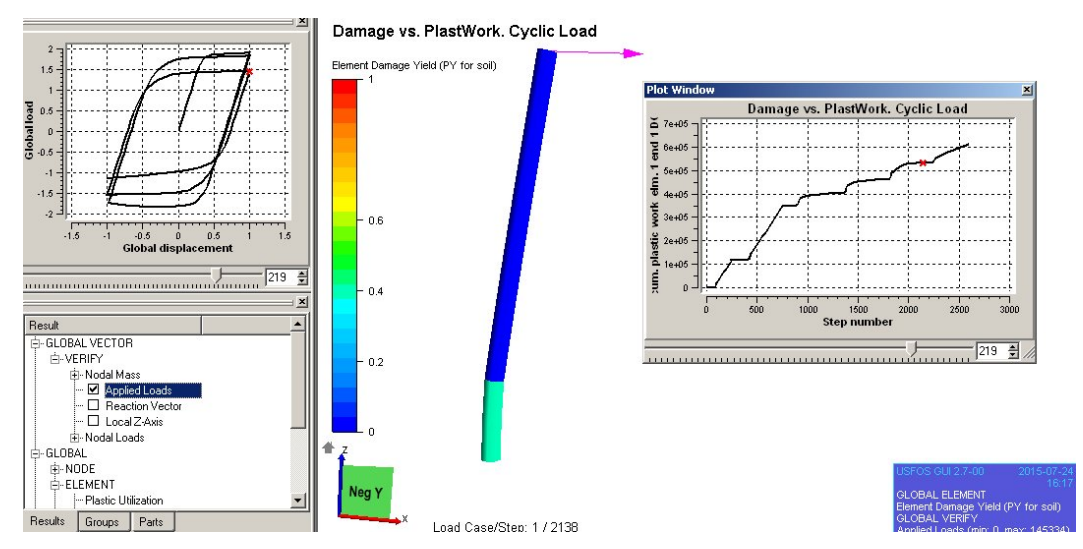

Figure 3-21 - Degradation of Yield strength as a function of plastic work.

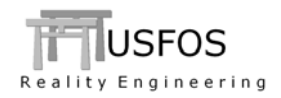

### 3.11 Beamhing -> Linear Bearing

Beam hinges are by default handled using "static condensing" of the internal forces. Alternatively, the hinge could be represented by one extra "bearing" element and one extra node per beam end with hinge. These extra nodes and elements are created automatically if the Switches command shown below is defined.

It is also possible to give the released degrees of freedom some elastic stiffness (the "release" option). The default is zero stiffness for the hinge degrees of freedom.

The "fixed" (non-hinged) degrees of freedom are given a high stiffens (derived from the actual beam element's stiffness), but the user may specify this stiffness (the HingStiff option).

| BeamHing                              | < end 1 ><br>1 1 1 1 0 0                                    | < end 2<br>1 1 1 1 0                                        | > ElemID<br>0 1                                   |                       |
|---------------------------------------|-------------------------------------------------------------|-------------------------------------------------------------|---------------------------------------------------|-----------------------|
| '<br>Switches<br>Switches<br>Switches | key1<br><b>FE_Model</b><br>FE_Model<br>FE_Model<br>FE_Model | Key2<br><b>Hing2Elm</b><br>Hing2Elm<br>Hing2Elm<br>Hing2Elm | opt<br><b>ON</b><br>HingStiff<br>Release<br>IdAdd | 1E9<br>1E3<br>7700000 |

In the example, one extra node and one extra element are inserted in both ends of beam element 1.

The user may control the node- and element IDs, (the "IdAdd" option). By default, the number 7700000 is added to the generated nodes and elements.

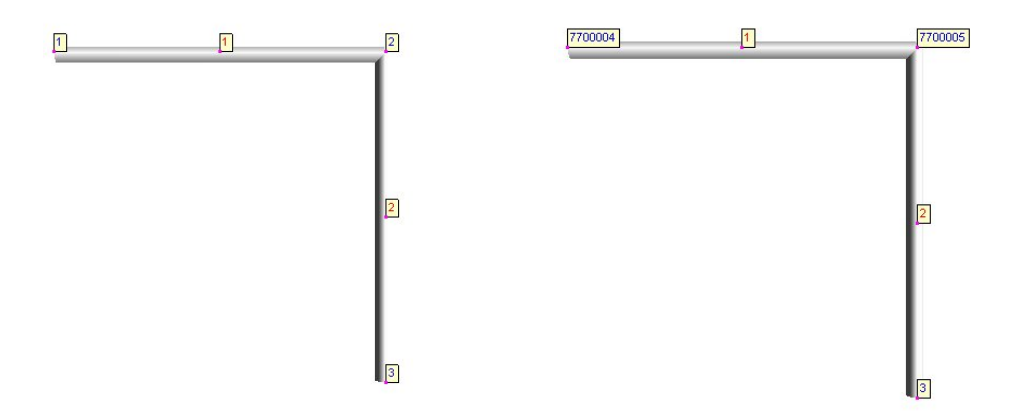

Figure 3-22 - Original model (left) and modified (right).

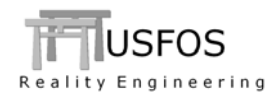

# 3.12 SWITCHES, (Special Options).

The command "SWITCHES" was introduced in 8-5 to switch on special options and is extended in version 8-8. Following "Switches" commands are available, (sub keys in bold are new):

| KeyWord            | SubKey        | Value             | Description                                                                                    | Default   |
|--------------------|---------------|-------------------|------------------------------------------------------------------------------------------------|-----------|
| General            | IndefLimit    |                   | Min / Max imperfection (in CINIDEF).                                                           | 0.05 / 1% |
| Defaults           | Version       | ver               | 850: switch to version 8-5 defaults                                                            | 870       |
|                    |               |                   |                                                                                                |           |
| WaveData           | TimeInc       | val               | Time between each hydrodyn calc.                                                               | Every     |
|                    | NoDoppler     | -                 | Switches OFF Doppler effects.                                                                  | ON        |
|                    | NoStore       |                   | Switches OFF storing of wave data for visualize.                                               | ON        |
|                    | TidalLevel    | Level             | Specify Tidal Level                                                                            | 0         |
|                    | Accuracy      | val               | Change accuracy. 0: old accur, 1: new accur                                                    | 1         |
|                    | SeaDim        | X, Y-dim          | Specify size of sea surface used in xact                                                       | 2λ        |
|                    | StreamOrd     | order             | Stream Function order                                                                          | 10        |
|                    |               |                   |                                                                                                |           |
| NodeData           | DoublyDef     | ON/OFF            | ON: Accept doubly defined nodes with same coo                                                  | OFF       |
|                    |               |                   |                                                                                                |           |
| <b>StatusPrint</b> | MaxElem       | val               | Max element in status print                                                                    | 10        |
|                    |               |                   |                                                                                                |           |
| Iterations         | RLF_Calc      | -                 | Activate "Residual Load Factor" method                                                         | OFF       |
|                    |               |                   |                                                                                                |           |
| Write              | FE_Model      | IDAdd<br>Case stp | Writes deformed FE model at given case stp                                                     | OFF       |
|                    | LinDepAlt     | -                 | Writes ZL-springs for each BLINDP2                                                             | Off       |
|                    |               |                   |                                                                                                |           |
| Solution           | FracRepeat    | MxRep             | Max fracture repeat                                                                            | 10        |
|                    | PlateEdge     | ON/OFF            | Avoiding I-girder to buckle about weak axis if the beam element is attached to a plate element | OFF       |
|                    | Impact        | UnLoFact          | Load factor during unloading after boat impact                                                 | 0.02      |
|                    |               |                   |                                                                                                |           |
| StrainCalc         | InclDent      | ON/OFF            | OFF: not included. ON: included                                                                | ON        |
|                    | Algorithm     | Val               | 0: old. 2: new, incremental.                                                                   | 2         |
|                    | Visualization | ON/OFF            | Including Gradients. ON/OFF                                                                    | ON        |
|                    |               |                   |                                                                                                |           |
| Results            | ShellComp     | Val               | Number of shell results                                                                        | 5         |
|                    | Overturn      | Val               | Specify X Y Z for overturn moment calculation                                                  | Estim.    |
|                    |               |                   |                                                                                                |           |
| WindData           | ReynDep       | ON/OFF            | Switch to Reynolds-number dependent Cd                                                         | OFF       |
|                    |               |                   |                                                                                                |           |
| EarthQuake         | Delay         | Val               | Delays earthquake with specified time                                                          | 0         |
|                    | Stretch       | Val               | Stretches the motion history with specified value                                              | 1         |

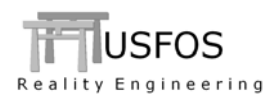

| KeyWord  | SubKey     | Value    | Description                                         | Default |
|----------|------------|----------|-----------------------------------------------------|---------|
|          |            |          |                                                     |         |
| Joint    | ShortCan   | ON/OFF   | Detect and account for short can effect             | OFF     |
|          | EccUpdate  | ON/OFF   | "Repair" joint ecc to avoid short joint elements    | OFF     |
|          | EyeLift    | Val      | Location of joint surface node. 1.0 is on leg surf. | 1.2     |
|          |            |          |                                                     |         |
| FE_Model | Hing2Elm   | ON/OFF   | Replace BEAMHING with ZL-spring                     | OFF     |
|          | Hing2Elm   | HingStf  | Specify Stf of "fixed" dofs                         | Estim.  |
|          | Hing2Elm   | ReleaseS | Specify Stf of released dofs.                       | 0.0     |
|          | Hing2Elm   | IDAdd    | Specify number to be added to generated IDs         | 77E6    |
|          |            |          |                                                     |         |
| Soil     | DiscVisual | Val      | Specify PY and TZ relative weight factor for size   | 1 100   |
|          |            |          |                                                     |         |

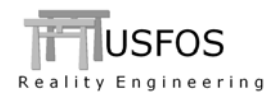

### **3.13 Updates Usfos and Utility Tools**

News, corrections and updates are described on the web, and it is recommended to check the following link:

http://www.usfos.no/news/index.html

### 3.14 New/modified input commands

Since last main release (8-7), following input identifiers are added/extended:

| DAMAGE<br>PILEMAT<br>SPRITYPE<br>SURFIMP    | :<br>:<br>: | New command<br>New command<br>New command<br>New command                     | <ul> <li>Defines reduced capacity / gradual fracture</li> <li>Defining different pile material along pile</li> <li>LumpSoil</li> <li>Load attacking surface of a pipe</li> </ul> |
|---------------------------------------------|-------------|------------------------------------------------------------------------------|----------------------------------------------------------------------------------------------------|
| DYNIMPCT<br>JNTOPTION<br>PILEOPT<br>PILEGEO | :<br>:<br>: | Extended command<br>Extended command<br>Extended command<br>Extended command | : Material Curve directly for ship.<br>: Short Can reduction.<br>: Cyclic Degradation, Soil Damping<br>: Change cross section type for pile                                      |
| SUBSHELL                                    | :           | Extended command                                                             | : Dump of FE-mesh.                                                                                                    |
| SWITCHES                                    | :           | Extended command                                                             | : See above.                                                                                                    |

#### 3.15 Documentation

The following documentation, (updated or new), is available on the web:

| □ User's manual : Updated document |
|------------------------------------|
|------------------------------------|

□ Examples

: Updated document : New examples on the web

Release Notes USFOS version 8-8